## 1. Login to Workday

- 2. Type in "Create Job Position" in the search bar. Click on the appropriate task
  - a. If you are the hiring manager then the Supervisory Organization will default to yours. If not, select from the drop down options to pick the correct organization

| Create Posit               | ion                                                                       |   |
|----------------------------|---------------------------------------------------------------------------|---|
| Supervisory Organization * | × Finance and<br>Administration<br>Department (Elizabeth<br>Barron Silva) |   |
|                            | hearch                                                                    |   |
|                            | Supervisory Organizations                                                 | > |
|                            | Active Supervisory<br>Organizations by Hierarchy                          | > |
|                            | Supervisory Organizations by<br>Manager                                   | > |
|                            | Supervisory Organizations by<br>Manager Hierarchy                         | 5 |

3. Enter the reason applicable reason for creating a position

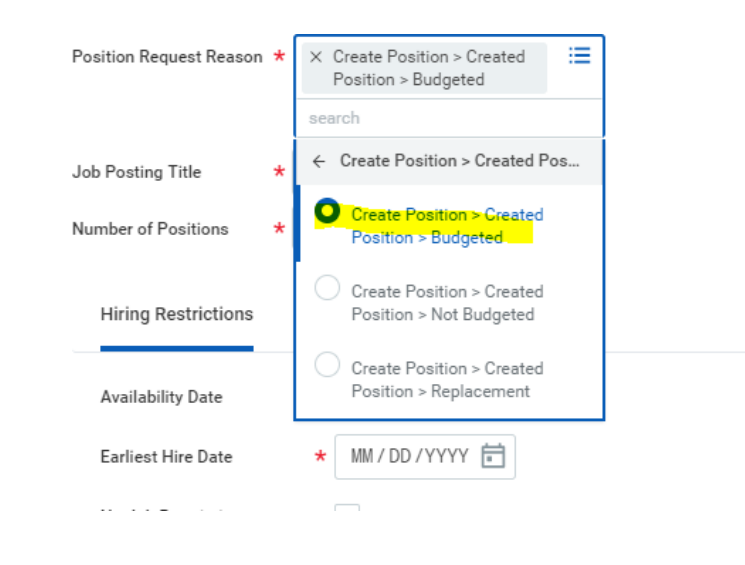

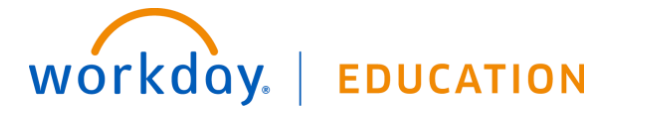

- 4. Enter Job Title, Earliest Start Date, Location. Select "Worker Type" as Contingent Worker.
- 5. Select "Worker Sub-Type" as Agency Temp Hire and click Submit to complete the task for creating a new position

| Job Description Summ | ary                       |        |  |
|----------------------|---------------------------|--------|--|
|                      | Agency Temp Worke         | -      |  |
| Job Description      | Consultant                | ✓ :■ Ø |  |
|                      | Contractor                |        |  |
| Location             | ★ Visiting Faculty Affili | ate    |  |
| Time Type            |                           |        |  |
| Worker Type          | *                         |        |  |
| Worker Sub-Type      | * search                  | 1      |  |
|                      | × Agency Temp Worker      |        |  |
| Critical Job         |                           |        |  |
| Difficulty to Fill   |                           | :=     |  |
|                      |                           |        |  |
|                      |                           |        |  |
| enter your comm      | ent                       |        |  |
|                      |                           |        |  |

## Notes

Contact Senior HR Partner for Job Profile information.

6. After the position has been approved by the manager, VP and the Budget Office, HR Liaisons will then receive a task to complete the "Costing allocation".

## **Recruiting: Create Position**

| Costing Allocation for Create Position: PCN12874 | Event Details                                                    |
|--------------------------------------------------|------------------------------------------------------------------|
| 11 minute(s) ago - Due 01/22/2021                | Event Costing Allocation for Create Position: PCN12874 Test      |
|                                                  | Effective Date 01/20/2021                                        |
|                                                  | Include Existing Allocations                                     |
|                                                  | From 01/20/2021 To MM/DD/YYYY Tr Refresh Costing Allocation Data |
|                                                  |                                                                  |
|                                                  | Costing Allocation Details                                       |
|                                                  | Costing Allocation Level * Position Restriction                  |
|                                                  |                                                                  |
|                                                  | Add                                                              |
|                                                  |                                                                  |
|                                                  | 2                                                                |

7. Select "add" to expand the option to enter the funding resource, activity or project code and submit the task.

| (+)       | Order | Default (As of Start Date)                                            | Required with<br>no Default<br>(Must have<br>Costing<br>Override) | Costing Company | *Cost Center | Grant | Project |
|-----------|-------|-----------------------------------------------------------------------|-------------------------------------------------------------------|-----------------|--------------|-------|---------|
| ⊕ <u></u> | Ψ.v   | Company: President and<br>Board of Trustees of Santa<br>Clara College |                                                                   |                 |              |       |         |
|           |       | Cost Center: HLTHCR Student<br>Health Services                        |                                                                   |                 |              |       |         |
|           |       | Fund: FD10000 Education &<br>General Fund                             |                                                                   |                 |              |       |         |
|           |       | Program: SS                                                           |                                                                   |                 |              |       |         |

## Notes

 Costing allocation needs to be completed only if there are additional worktags such as grant, activity or funding resource, otherwise the task can be submitted to move the process along. All other worktags such as program and fund default from the cost center during the Organization step.

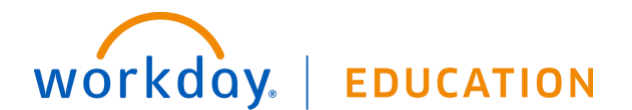